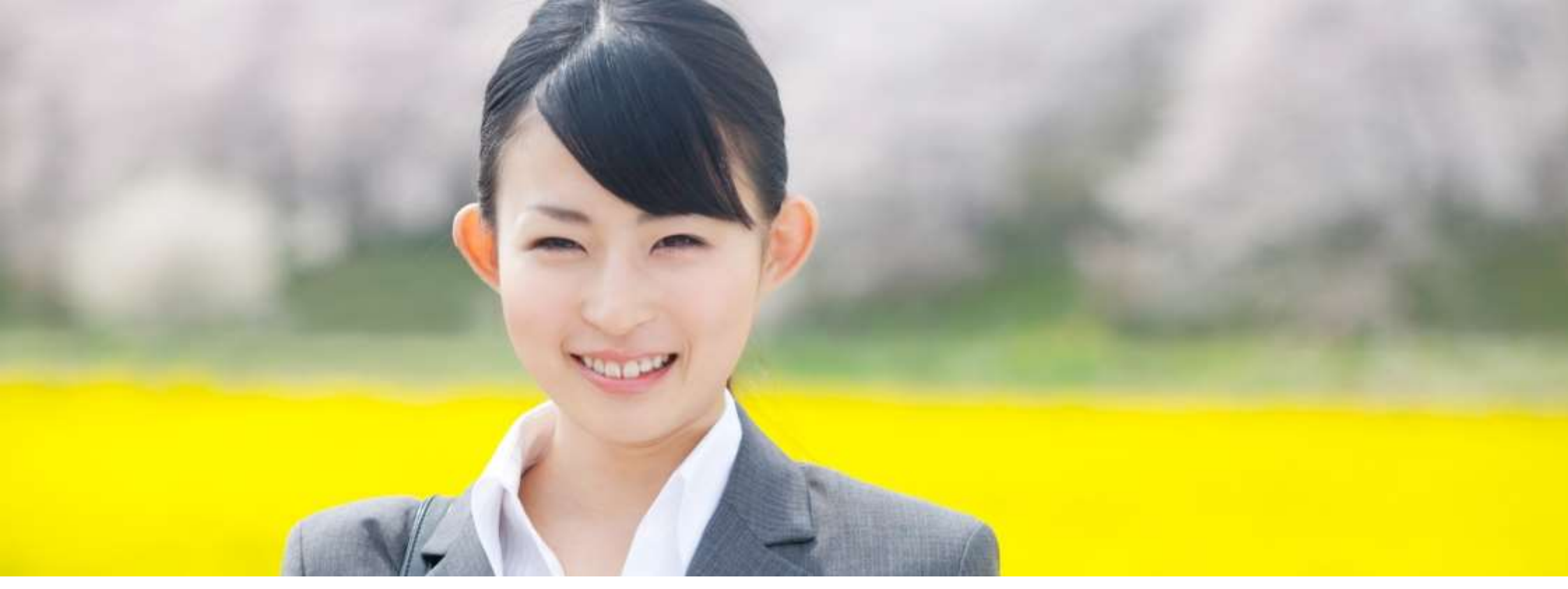

## 2017年度コンピューター基礎実習

学内ネットワークの正しい使い方とインターネットのマナーについて

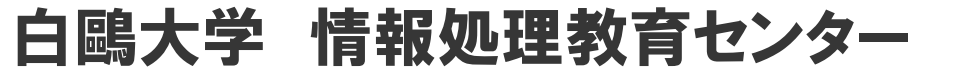

Copyright © System Solution Center Tochigi Inc. All Rights Reserved.

インターネット正しく使えています か?

### 利用規約はよく読んでますか? 違反はありませんか?

### 他の人もやっているから大丈夫では 済まされません。

スマートフォンが主流になり、現在皆さんは日常的にイン ターネットを利用していると思います。

大学でも学内でネットワークに接続したパソコンが利用可 能であり、授業でも使用します。

本日は、皆さんが入学後に使用する個々の学内ネット ワークのID・パスワードの取得と、メールの使いかた、マナー を守って正しく利用するための注意事項について講習を行い ます。

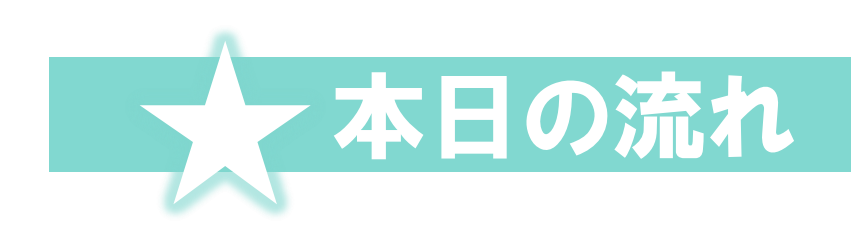

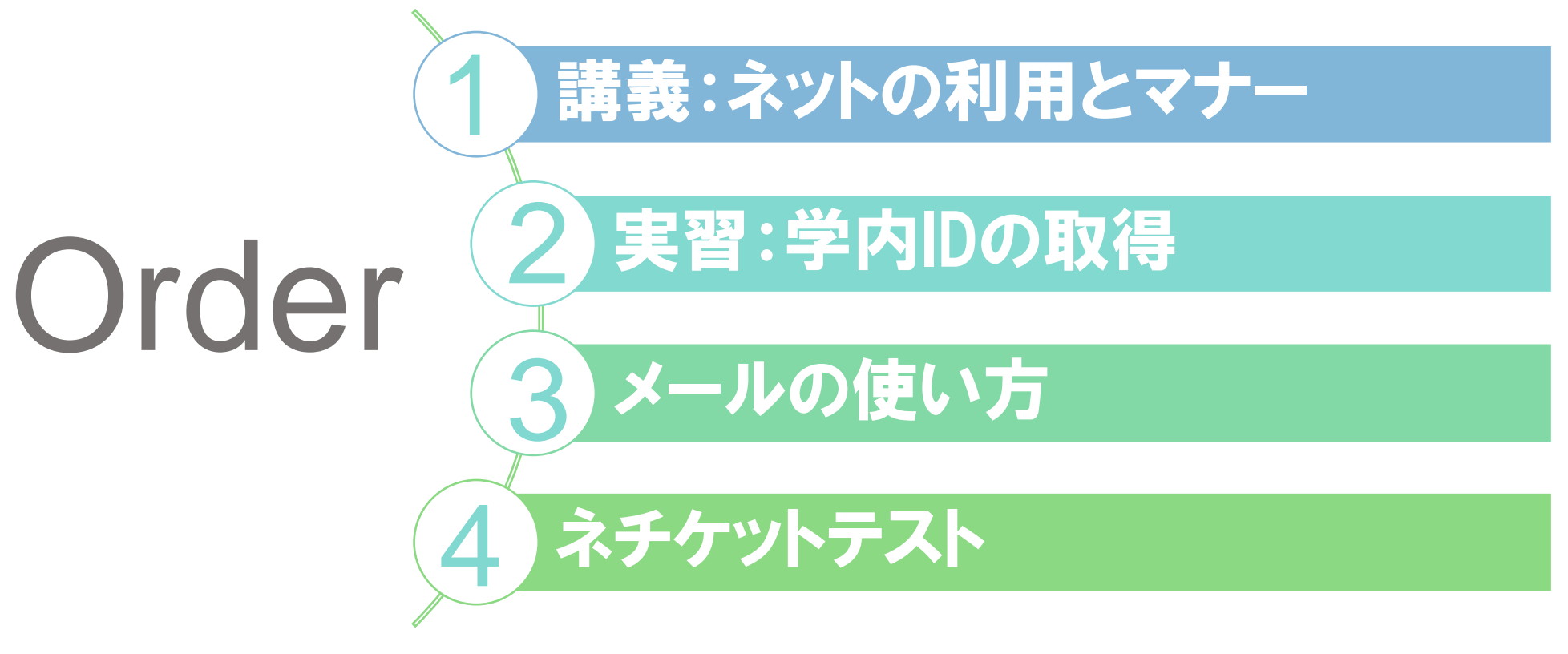

※ネチケットテストはWeb上で受験します。

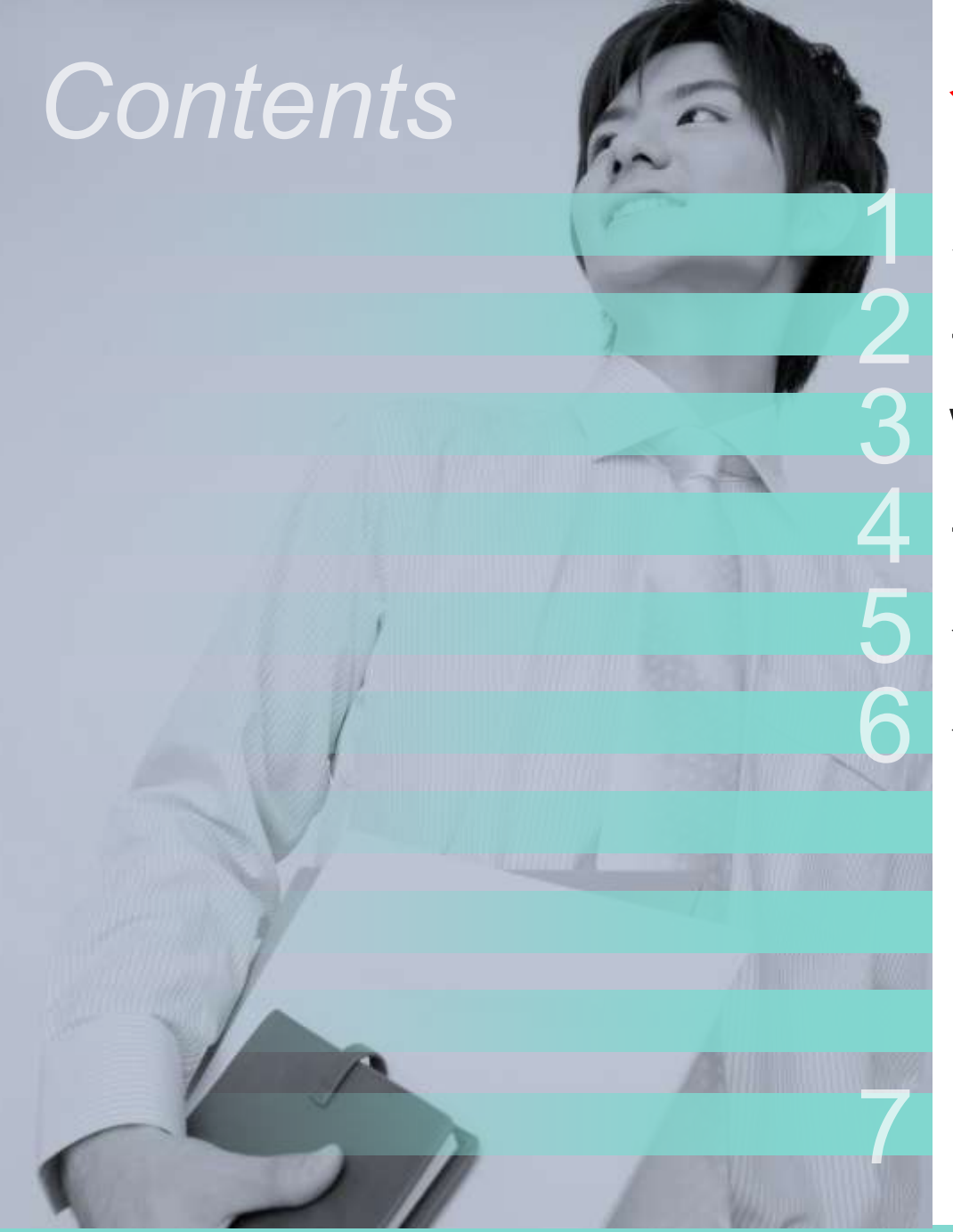

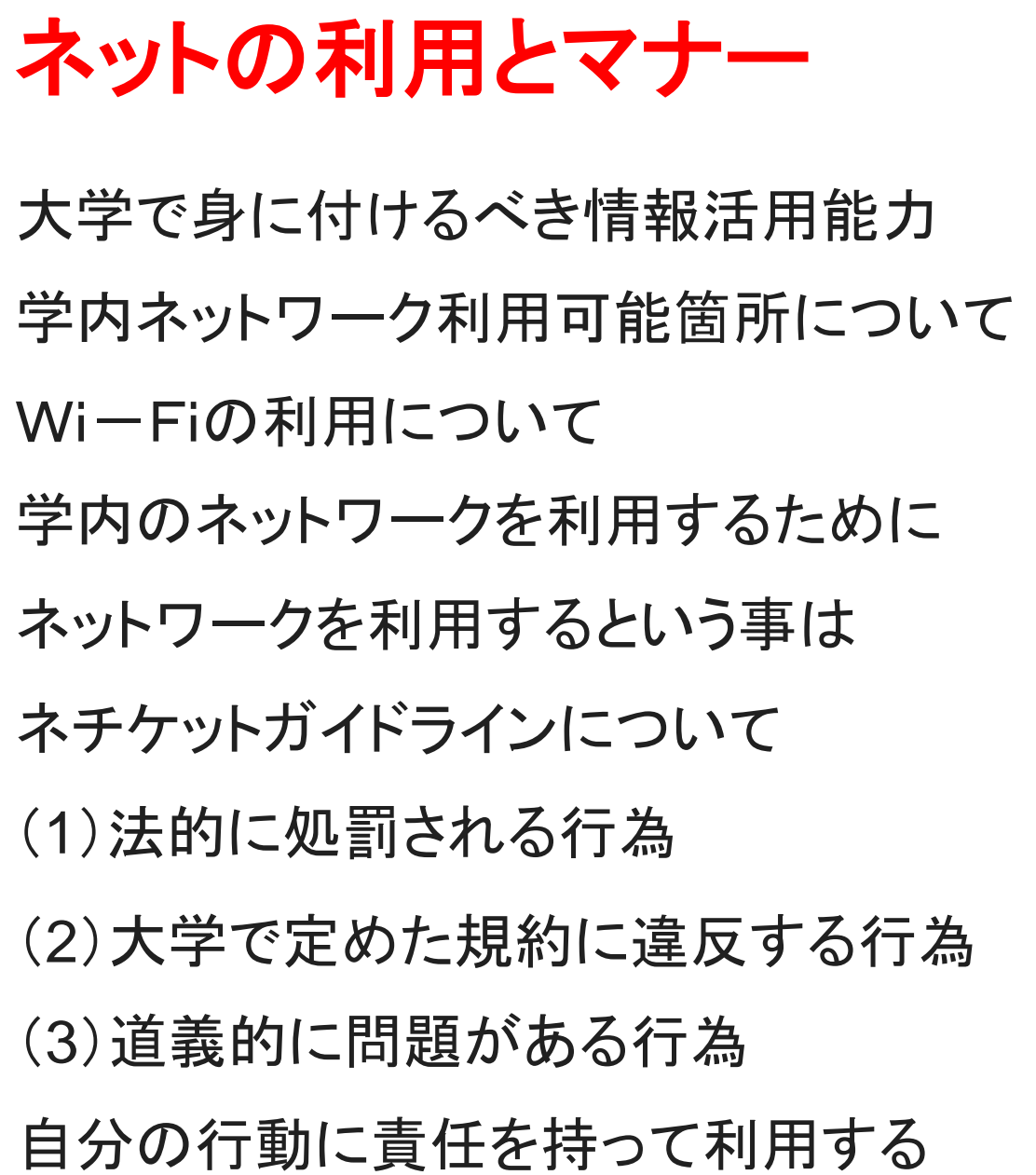

# 大学で身につけるべき情報活用能力

- ワープロ・表計算・プレゼンテーションなどのソフトウェアの 操作能力
- □ インターネットなどを含めた情報収集・分析能力
- □ 発表用資料を作ってプレゼンテーションする能力
- □ 電子メールを介したコミュニケーション能力

| 経営学部 | 教育学部 | 法学部  |
|------|------|------|
| 必修科目 | 必修科目 | 選択科目 |
| として  | として  | として  |

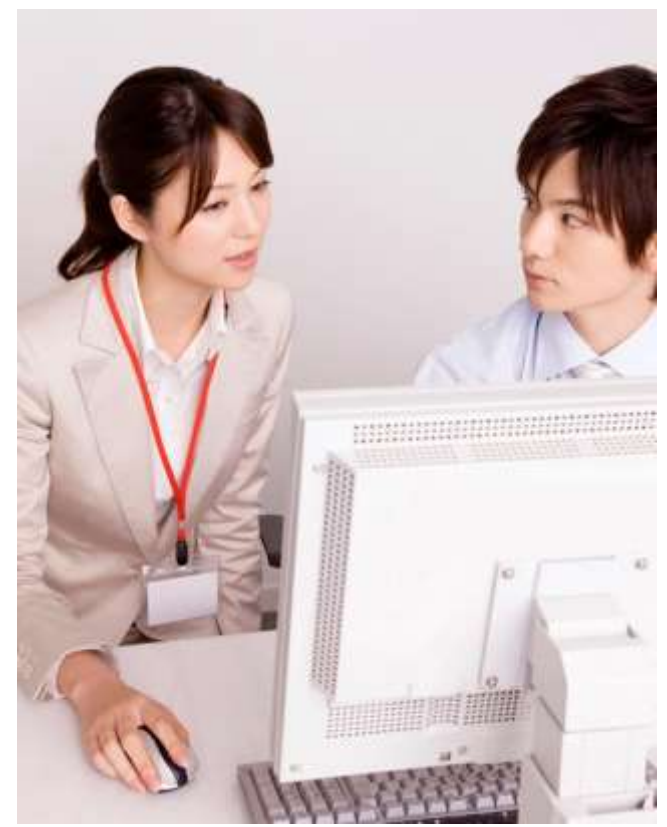

### 就職活動をする3年生頃までには、情報活用能力を身につけてお きましょう!

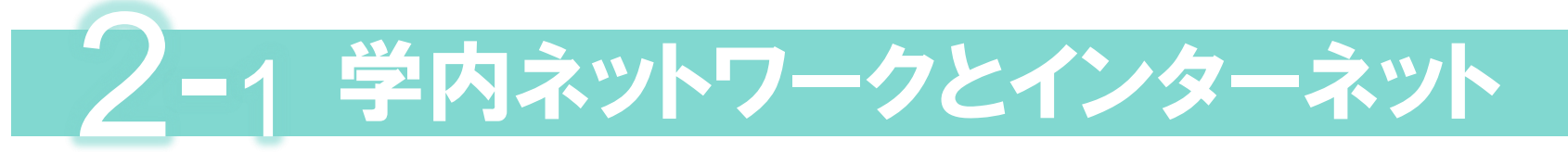

学内のコンピュータは全て学内ネットワークに接続されています。そして、 学内ネットワークは(東キャンパスは本キャンパスを介して)インターネット へとつながっています。

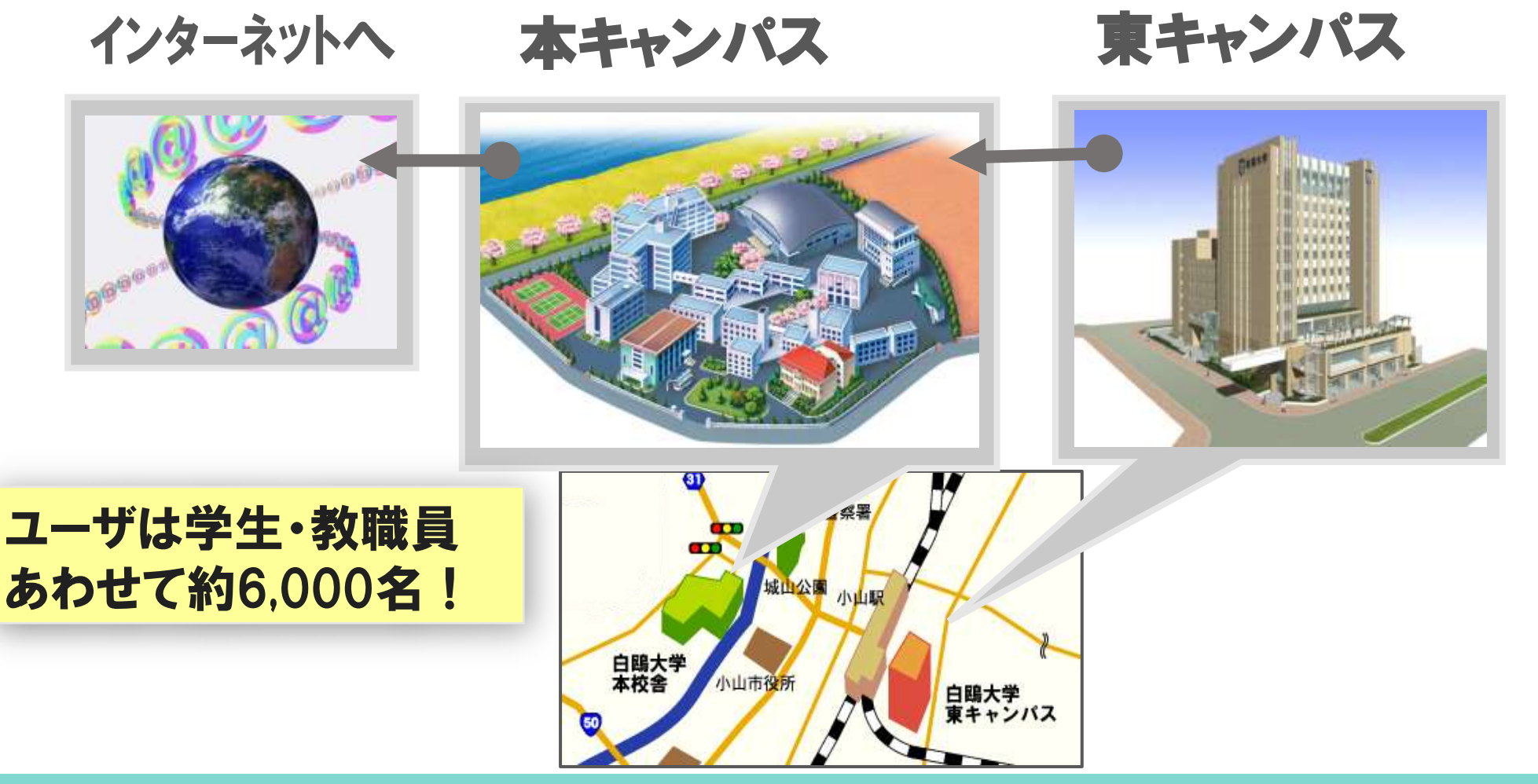

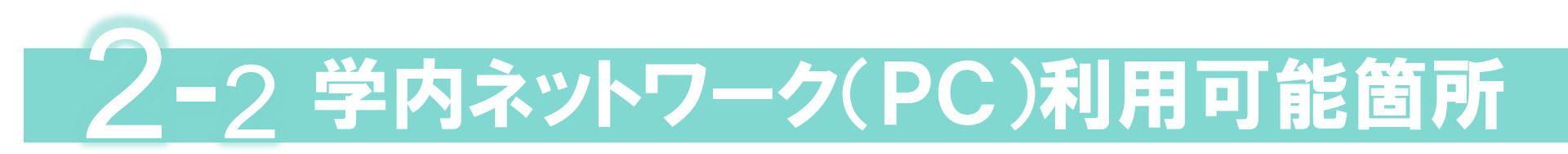

学生が大学で利用できるコンピュータ室は次の2種類です。 ①授業専用コンピュータ室 ②オープン利用専用コンピュータ室(図書館内)

### 本キャンパス

東キャンパス

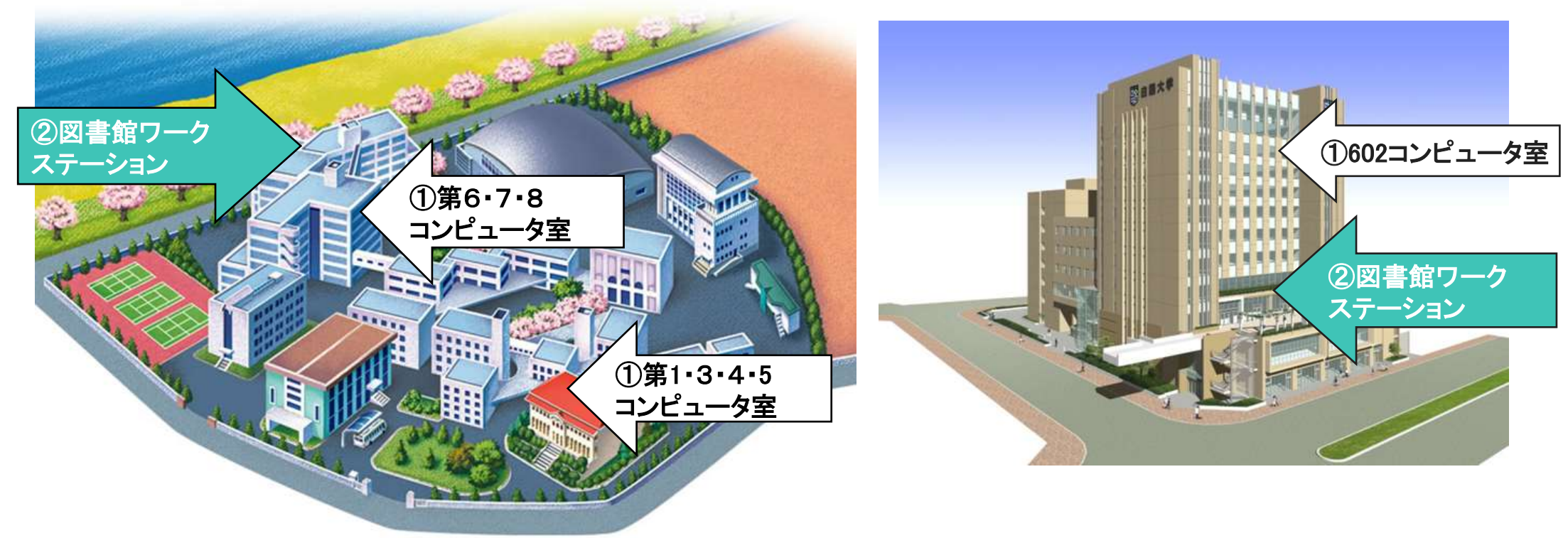

授業以外でコンピュータを使いたいときは、オープン利用専用の図書館ワークステーショ ンを利用してください。利用時間は図書館ホームページで確認してください。

![](_page_7_Picture_0.jpeg)

![](_page_7_Picture_1.jpeg)

※エリア内でも場所によって電波の不安定なところがあります。 ※図書館内では、図書館のルールに従ってください。

# $3_{-2}$ 学内のwi-fi利用について

### 東キャンパス wiー 伯エリア

- ・1階ロビー
- •101教室
- ·102教室·事務局
- ・キャリアサポートセンター
- 3階インフォメーションコーナー
- ・図書館
- •模擬法廷
- •大学院生自習室
- •法科大学院生自習室
- ·研究室·講師控室·11階会議室

![](_page_8_Picture_12.jpeg)

※エリア内でも場所によって電波の不安定なところがあります。 ※図書館内では、図書館のルールに従ってください。

# 学内のネットワークを利用するために 大学ではネットワークを利用するにあたり、次の事を 義務づけています。

### ①「センターメール利用申請」をする。

利用規程を遵守するという誓約書として利用申請書を提出することによってユーザIDが発行されます。

利用手順 2所定の

2所定の講習を受ける。

(本日の講習がこれに当たります。)

### ③「ネチケットテスト」に合格する

ネットワークを利用するにあたり、基本的なルールを理解しているかを確認するため、 「ネチケットテスト」を受験し、6月末までに合格することを必須としています。

※期日までに合格しないユーザのアカウントは利用停止となります。 ※受験方法は、本講習の最後に説明します。

Copyright © System Solution Center Tochigi Inc. All Rights Reserved

## う ネットワークを利用するという事は

## 正しい知識と正しい使い方を知る必要があります。

### 1 社会インフラであるインターネットを利用しているとき は、常に現実社会で行動しているのと同じであるとい うことを自覚してください。

2 大学のネットワークは<u>教育・研究を目的とした適正な</u> <u>利用</u>に限られます。

![](_page_11_Picture_0.jpeg)

# ネットワーク上の迷惑行為について

![](_page_11_Picture_2.jpeg)

Copyright © System Solution Center Tochigi Inc. All Rights Reserved.

## 6-(I) 法的に処罰される行為 1

何らかの形で作 品(文章の一部 でも)引用した場 合、出典を記す ことは最低限の マナー

## インターネットの危険性

### 1 クラッキング -不正侵入-

ネットワークに不正に侵入しシステムを破壊、または侵入を公言するようなウイルスを仕込む行為

### 2 知的財産権の侵害 -著作権-

作者の創造により表現したものを保護する権利です。

例) Twitter等のアイコンにアニメのキャラや好きな芸能人の画像を許可なしに使った場合、著作権違反となる。 他、特許権・意匠権・商標権などあり。

# 6-(I)法的に処罰される行為 2

![](_page_13_Picture_1.jpeg)

電子メール・ SNSの内容など 引用する場合、 送信者・発信者 の許諾をとるこ と。

- ③ 個人的人権の侵害
  - 基本的人権の侵害や差別
  - ・ プライバシーの侵害(写真の無断利用・肖像権の侵害など)
  - 暴力的発言

![](_page_13_Picture_7.jpeg)

- スパム(Spam)メールの一方的な無差別送付
- ・ チェーンメール
- 不正請求
- わいせつ画像の展示(提供した人も共犯となる)
- 薬品のネット販売

## 6-(I) 大学で定めた規約に違反する行為

### 【利用骨子】

- ① 学術・教育および研究活動の発展に寄与する目的のみ使用する。
- 2 商用利用は禁止する。
- 3人権侵害を許さない。

7 ネチケットを遵守する。

- 4 知的財産権を尊重する。
- **5 機密の保護・維持に個人が努める。**
- ⑥ 匿名・ハンドル名の使用は禁止する。

## 参照資料(学内ネットワーク利用について)

- ▶ 白鴎大学白鴎情報ネットワーク管理・運用 規程
- ▶ 『これだけは知っておこう!学生のための 著作権の基礎知識』2013年5月著作権懇談会作成
- ら鷗情報ネットワーク利用上の倫理基準 (ハンドブック23~24ページ)
- > ネットワーク利用者の心得(ハンドブック)

![](_page_15_Picture_5.jpeg)

※規定等についての全文は情報処理教育研究センターホームページを参照してください。

### 6-(Ⅲ) 処罰とはなりにくいが道義的に問題がある行為

### ① 民族・文化的摩擦を引き起こすようなメールや投稿

・ 特定の国の主権を否定するもの、人種間の優越を主張するもの

・ ヘイトスピーチ(憎悪的な表現)

### ② 自己情報の杜撰(ずさん)な管理

- 日常で知りえた個人情報を他人に漏らす(聞かれたから勝手に教えた等)
- ・ 自分自身の情報(個人情報・パスワード・写真)たとえ親友や恋人であっても教えない・送らないこと。

### ③ その他(ヒンシュクをかう行為)

- ネットワークの回線をいたずらに混雑させる行為(不必要なデータの大量ダウンロード)
- ネットワークのセキュリティホールとなる行為(推測しやすいパスワード・長期間変更しないなど)
- 相手への配慮を欠いた行為・独りよがりなふるまい

### ④ その他(もの笑いとなる行為)

- ・ メールの誤配送
- ウィルスに感染したメールを送る

### 5 その他(SNS等への個人登録について)

- 個人情報取り扱い規約を確認しましょう
- 実名を名乗らなくて良いものは名乗らないことも一つの選択肢となる。

メールの宛先は必ず 見直しましょう! PCのセキュリティー ソフトは常に最新に ウィルスのチェック 体制を万全にしてお きましょう。

![](_page_17_Picture_0.jpeg)

![](_page_17_Picture_1.jpeg)

![](_page_18_Picture_0.jpeg)

① 他人の名誉を損なうような言動にならないよう、細心の注意をいましょう。

そして、自身が発信する情報の中には、自身を特定する情報がうっかり入ってしまうこともあります。 例)画像をアップするとき、そのデータに位置情報が埋め込まれていないか確認していますか?

たった1つの情報発信から、トラブルに発展することも少なくありません。

### たった1つの投稿が"自身の将来に多大な影響を及ぼす" 可能性があることを自覚しよう!

![](_page_19_Picture_0.jpeg)

### Twitter利用規約より引用(H28.3月現在)

### 1. 基本条件

ユーザーは、本サービスの利用、投稿したコンテンツのすべておよびこれらによって引き起こされる結果 のすべてについて責任を負います。 ユーザーが Twitterサービスを通じて送信、投稿または表示するほとんどのコンテンツ は、デフォルトで公開され、本サービスの他の利用者によって閲覧可能となり、かつ、他社のサービスやウェブサイトを通じても閲覧 可能になります。詳細については、こちらをご覧ください。アカウント設定のページでご自身のコンテンツを誰が閲覧できるかを管 理することができます。 提供するコンテンツは、本規約に基づいて他の人たちと共有して差し支えないものに 限定してください。

要約: Twitterサービス上の発言は瞬時に世界中で閲覧可能となります。

### ツイート(発言)の責任はユーザーにあります!

### 5. ユーザーの権利

### ユーザーは、本サービス上にまたは本サービスを介して、自ら送信、投稿、または表示するあらゆるコン

テンツに対する権利を留保するものとします。 こーザーは、本サービス上にまたは本サービスを介してコンテンツを送 信、投稿、表示することをもって、媒体または配布方法 (既知のまたは今後開発されるもの)を問わず、かかるコンテンツを使用、コ ピー、複製、処理、改変、修正、公表、送信、表示および配布するための、世界的な非排他的ライセンスを (サブライセンスを許諾 する権利と共に) 当社に対して無償で許諾するものとします。

要約:このライセンスによって、ユーザーは、当社や他の利用者に対し、

### Twitterサービスにおけるご自身のツイートを世界中で閲覧できるようにすることを認めた ことになります。

![](_page_20_Picture_0.jpeg)

### 写真に埋め込まれる位置情報!

GPS機能を搭載した携帯電話やスマートフォン、デジタルカメラで撮った 写真には、設定をしていないと、撮影した場所の緯度と経度が写真データ に記録される設定になっていることがあります。 この情報(ジオタグ)が付いた写真をWeb上にアップすると、見た人は撮 影した場所の位置情報を知ることができます。

(Twitter・facebookは自動的に外してくれますが、自衛策として初めから付けない設定しておくと良い。)

良いお店やイベントの写真などを、位置情報を残したい、多数の人に伝えたいということであれば良いのですが、個人宅で撮った写真などは、**自宅の位置が特定されかねません。** 

### 設定を見直してみましょう!

1. iPhone の方

「設定」→「プライバシー」→「位置情報サービス」→「カメラ」→許可しない

2. Android の方

カメラアプリを起動→「メニュー」→「設定」→「GPS」あるいは「位置情報不可」タグをオフ にします。

他にカメラアプリを入れている場合は、そちらも確認しておきましょう!

![](_page_21_Picture_0.jpeg)

- 大学に限らず、アカウントを配布してネットワーク利用を許可している組織では、ユーザの管 理義務と犯罪などが起こった際に公的機関にログなどの記録を開示する義務があります。
- ② みなさんのネットワーク利用状況を日常的に監視するということは決してありませんが、問題が発生した際には、ユーザを特定して対応することがあります。

![](_page_21_Picture_3.jpeg)

![](_page_22_Picture_0.jpeg)

ユーザーログイン パスワードの変更 データの保存場所について 学内での印刷について 学内wi-fiの利用方法 メールの使い方について ネチケットテストについて

![](_page_23_Picture_0.jpeg)

PCの電源を入れると 右のような画面になります

ログオンするには Ctrl + Alt + Del る押してくたさい.

キーボードの「Ctrl」キーと「Alt」キーを同時に 押し、さらに「Delete」キーも同時に押します。

![](_page_23_Figure_4.jpeg)

ユーザー名:学籍番号 パスワード:パスワード を入力しEnterキーを押します。

ユーザ名とパスワードが合致し利用資格のある ユーザであることが認証されると、ログオンは完了。 Windows画面になります。

![](_page_23_Picture_7.jpeg)

(1)

![](_page_24_Picture_0.jpeg)

![](_page_24_Picture_1.jpeg)

### 「使い回しのパスワード」は絶対にやめましょう。

「リスト型アカウントハッキング」 特定のIDとパスワードを何らかの手段で入手、そのIDとパスワードを利用して<mark>他のサービ</mark> スへの不正ログインを試みること、これが通称『リスト型攻撃』と呼ばれるものです。

![](_page_24_Picture_4.jpeg)

### 英数字を含む8文字以上が推測されにくいパスワード とされています。

辞書攻撃や総当たり攻撃などの手法があり、解読用ソフトもあります。人名や誕生日、意 味のある単語をそのまま使うのは避け、数字や記号を混在させることで、被害に遭う可能 性を減らすことができます。

Copyright © System Solution Center Tochigi Inc. All Rights Reserved

パスワードの変更

(現在のパスワード)

Windowsが立ち上がった後はどんな画面状態からでも、 Ctrl + Alt + Delete キーを押す 右の画面になりますので「パスワードの変更」をクリック。

新しいパスワード(新たに設定したいパスワード)

パスワードの確認入力(新たに設定したいパスワード)

右のような画面がでたら

を入力してEnterキーを押します。

古いパスワード

◆このコンピューターのロック(K)
◆ユーザーの別の香泉(W)
◆ログオブ(L)
◆パスワードの啓興(C)...
◆ ダスク・マネーシャーの最新(T)

HARCISENET¥46140001

古いパスワード

2

3

新しいパスワード

パスワードの確認入力

a

ログオン先、HARCISENET 別のドメインにロクタンアきにほ

(1950)— 按其他国际教制的方法

0K

入力に誤りがなければ右のようなウィンドウが出ます。 これでパスワードの変更は完了です。 新しいパスワードは次回ログオン時から有効になります。 学内でのデータ保存場所について

| 整理・ 共有・ 書き込む                                                                                                    | 新しいフォルダー    |              |
|----------------------------------------------------------------------------------------------------|-------------|--------------|
| 合き お気に入り<br>通 ダウンロード                                                                                                    | ドキュメントライブラリ | 並べ替え: フォルダー・ |
| <ul> <li>■ デスクトップ</li> <li>3) 最近表示した場所</li> <li>&gt;&gt;&gt;&gt;&gt;&gt;&gt;&gt;&gt;&gt;&gt;&gt;&gt;&gt;&gt;&gt;&gt;&gt;&gt;&gt;&gt;&gt;&gt;&gt;&gt;&gt;&gt;&gt;&gt;&gt;&gt;&gt;</li></ul> | 名明          | 更新日時 權利      |
|                                                                                                    |             |              |
|                                                                                                    | + +         |              |

データを『ドキュメント』に保存すると、 実際にはサーバ上に保存されるた め、本学のどこのコンピュータを 使っても自分のマイドキュメントが 見えるようになっています。

![](_page_26_Figure_3.jpeg)

1人あたりの保存容量は50MBです。容量を越えないように注意して下さい。また、サーバは障害に備えた管理がされていますが、データ消失の可能性は「極めて低い」ということであり、100%絶対大丈夫というものではありません。 重要なデータは、USBメモリにも保存するなど、日頃から自身でのバックアップの意識も持ちましょう。

# 4 学内での印刷方法について(無料の場合)

# 〇プリンタの使い方:授業中 先生から課題等印刷の指示があったら そのコンピュータ室のプリンタへ出力します。 印刷できるのはA4、モノクロのみです。

![](_page_27_Picture_2.jpeg)

## 学内での印刷方法について(有料)

### 〇印刷:授業以外は有料(私用の印刷は<u>有料</u>です。)

| +          | <u> </u>          | プリンクの活物  | 対応用紙 | 価格(1枚) |     |
|------------|-------------------|----------|------|--------|-----|
| ++)//      | 这里场 <u>別</u>      | ノリノダの種類  | サイズ  | モノクロ   | カラー |
|            | 図書館ワークステーション      |          | B5   | 10円    | 40円 |
| 本キャン<br>パス |                   | 大型課金プリンタ | A4   | 10円    | 40円 |
|            |                   |          | B4   | 10円    | 40円 |
|            |                   |          | A3   | 20円    | 80円 |
|            | キャリアサポートセンター      | 小型課金プリンタ | A4   | 10円    | 40円 |
|            | (就職活動用)           |          | B4   | 10円    | 40円 |
| 東キャン<br>パス | 3階学生インフォメーションコーナー | 十刑囲ムプリンク | B5   | 10円    | 40円 |
|            |                   |          | A4   | 10円    | 40円 |
|            |                   | 人型課金フリンタ | B4   | 10円    | 40円 |
|            |                   |          | A3   | 20円    | 80円 |
|            | キャリアサポートセンター      | 小刑調令プレク  | A4   | 10円    | 40円 |
|            | (就職活動用)           | 小空味並ノリノダ | B4   | 10円    | 40円 |

※詳しくは、利用する課金プリンタのところにある説明を読んでください。

## 有料の印刷方法

## ○課金プリンタでの印刷イメージ

- 1. 学生証にお金をチャージ
- 2. コンピュータから「課金プリンタ」へ印刷命令をかける
- 3. 課金プリンタのところに行き、カードリーダに学生証を入れて操作を行い出力する
- 4. 印刷方法・枚数に応じて学生証から精算

![](_page_29_Picture_6.jpeg)

![](_page_29_Picture_7.jpeg)

![](_page_29_Picture_8.jpeg)

## <u>5-(1)</u> 学内のwi-fi利用方法

大学関係者は、学内各所にある無線アクセスポイントを利用可能です。

### ■アクセス対応機器:802.11g対応のパソコン・スマホ・タブレット <u>〇接続方法</u>

![](_page_30_Figure_3.jpeg)

<u>〇サービスの制限(インターネットは利用できますが次のサービスは受けられません)</u>

- > プリンタへの出力
- ▷ 学内サーバ上にあるフォルダへのアクセス (共有フォルダ・学生のホームディレクトリ・教員HPエリアなど)

## 5-(2) 学内のwi-fi 利用について

- 1. 大学ネットワークの利用は、あくまでも教育・研究目的に限 ります。利用規程を遵守し適切に利用してください。
- 2. 不適切な利用を発見した場合、<u>アカウントの停止</u>等、相応の処分がなされます。
- 3. パスワードを忘れてしまった人は学生証を用意し、下記ま でお問い合わせ下さい。(パスワードは本日の実習で取得します)

### 本校舎: マルベリーホール3F 情報システム課 東校舎: 2F事務局 情報システム課

![](_page_32_Figure_0.jpeg)

### アカウント 学籍番号@sd.hakuoh.ac.jp

Office365のアカウントは皆さんがOutlookで使用するメールアドレスとなります。

### Office365にサインイン

# Office365にサインイン ①大学ホームページ「学生生活」→「電子メール」からOffice365サインインページにアクセス

![](_page_33_Figure_2.jpeg)

## Outlookの起動

サインインしたらメールのアイコンをクリックします。

![](_page_34_Picture_2.jpeg)

初回ログイン時は言語/タイムゾーンの設定画面が表示されますので、下記のように設定します。

| 0 Ou                   | tlook        |     |
|------------------------|--------------|-----|
|                        |              |     |
| 以下で表示言語とホーム タイム<br>世話- | ワーンを選択してください | 34. |
| 日本語 (日本)               | ~            |     |
| タイムゾーン                 |              |     |
| (UTC+09:00) 大說、札硯、東京   |              |     |

| 言語              |
|-----------------|
| 日本語(日本)を確認      |
| タイムゾーン          |
| 大阪、札幌、東京を選択します。 |
| ⊖保存をクリックします。    |

## Outlookの初期設定(閲覧ウィンドウ)

<u>Outlook のオブション設定画面の表示</u>

初回サインイン時は、オプション画面の「閲覧ウインドウの設定画面」が表示されます。 ※オプション画面にならない場合(受信トレイ画面になった場合)は、次の手順で表示してください。

![](_page_35_Picture_3.jpeg)

#### 「閲覧ウィンドウを表示しない」を選択。 ()オプション 保存をクリック。 日保存 X破棄

Outlookの初期設定(閲覧ウィンドウの非表示)

メール閲覧ウィンドウの表示の設定を行う

Outlook

閲覧ウィンドウ

閲覧ウィンドウを表示する場所を選びます。

閲覧ウィンドウを下に表示する

調査ウィンドウを表示しない

間暫ウィンドウを右に表示する

Office 365

\*\*\*

ショートカット

» 自動処理

▶ アカウント

\*レイアウト

スレッド

メールの署名 メッセージ形式 メッセージー覧 間間ウィンドウ リンクのプレビュー

・ 添付ファイル オプション

> 全船

4 X-1L

### (推奨:マルウェア感染予防対策のため)

## Outlookの初期設定(署名の設定)

<u>署名の設定を行う</u> メール作成時に本文に挿 入する署名を設定します。

- オプションのレイアウト カテゴリを選択し、メー ルの署名をクリックしま す。
- 2. 「作成する新しいメッ セージに自動的に署名 を追加する」にチェック を入れます。
- 3. 署名を入力します。
- 4. 保存をクリックします。

![](_page_37_Figure_6.jpeg)

### Outlookの初期設定(メッセージ形式の設定)

レイアウトカテゴリから

- 1. 「メッセージ形式」をクリックします。
- 2. 「差出人を常に表示する」にチェッ クを入れます。
- この形式でメッセージを作成する」の▼ダウンメニューから、「テキスト形式」を選択します。
- 4. 保存をクリックします。
- Outlookの文字をクリックし受信 フォルダに戻ります。
   (戻らない場合はオプションの文 字をクリック)

![](_page_38_Figure_7.jpeg)

## メールの作成・送信

受信トレイであることを確認します。 新規作成をクリックします。

- 1. 差出人を確認します。(自分 のアドレスが表示されます)
- 2. 宛先にアドレスを入力。
- 3. メールの件名を入力。
- 4. 内容を入力します。

※添付ファイルがあるとき は送信ボタンの隣の ◎ 添付 をクリックし、ファイルを指定 します。(ドラック&ドロップ でも可能です)

5.「送信」をクリックします。

![](_page_39_Figure_8.jpeg)

### メールを確認しましょう

Office365のメール画面の「フォルダー」には、初期状態で、受信トレイ、送信済みアイテム、下書きなどが含まれています。

「受信トレイ」をクリックすると、受信したメールの送信元、件名が一覧で表示されます。 見たいメールをクリックするとメールの本文が表示されメールの内容を確認することができます。

![](_page_40_Picture_3.jpeg)

## 受信フォルダの表示について

![](_page_41_Figure_1.jpeg)

全てのメールを初めから一覧表示されるようにしたい場合は、受信トレイ画面の(※)右上にある「フィルタ」のプルダウンメニューから、表示方法を「メッセージ」にしてください。 (他のフォルダも必要に応じて設定が必要です。)

## メールを返信しましょう

![](_page_42_Figure_1.jpeg)

迷惑メールフォルダについて

| III Office 36               | 55 Outlook                                |               |    |    |                |      |            |
|-----------------------------|-------------------------------------------|---------------|----|----|----------------|------|------------|
| メールとユーザーの検索                 | ▶ ④ 新規                                    | 北作成   ~       |    | 迷惑 | メール            |      |            |
|                             | III Office 365 Outlook                    |               |    |    |                |      |            |
| ヘ フォルダー                     | メールとユーザーの検索                               | ④ 新規作成 ↓ ∨    |    | 昨日 |                |      |            |
| 受信トレイ                       | € フォルダー                                   | 迷惑メール         |    | 2n | ∓<br>36/=      |      | 【白鴎Web     |
| 低優元メール 送信済みアイテム             | ^ お気に入り                                   |               | 11 |    |                |      |            |
| 下書き                         | 受信トレイ<br>低優先メール                           | ABC在面接のお知ら    | せ  |    | 全員に返信          |      | 必要だと思われる   |
| test                        | 送信済みアイテム                                  |               |    |    | 転送             |      | メール、右クリック  |
| その他                         | 「「「」「」「」「」」                               |               |    |    | 削除             |      | →移動→受信トレ   |
| ^ グループ                      | へ 白鶴太郎<br>一般伝われ                           |               |    |    | アーカイブ          |      | イで受信トレイに   |
| 3                           | 低優先 Xール                                   |               |    |    | 未開封にする         |      | 移動できます。    |
| グループでは、メール、ド<br>の共有スペースが提供さ | <ul> <li>下書き</li> <li>送信済みアイテム</li> </ul> |               |    |    | フラグ            |      |            |
| → 検索                        | 削除済みアイテム                                  |               |    |    | 迷惑メールではないメールとし | てマーク |            |
| + 作成                        | xt<br>迷惑メール                               |               |    |    | 移動             | >    | Alert      |
|                             |                                           |               |    |    | 分類             | >    | ネットワーク     |
|                             |                                           |               |    |    | ルールの作成         |      | _Office365 |
| ž                           | 米惑メールではな                                  | いのに「迷惑        |    |    | メッセージの詳細の表示    |      | ライセンス      |
|                             | メール」や「低優                                  | 「先メール」        |    |    | ポリシーの割り当て      | >    | 学生スタッフ     |
| -                           | フォルダにメール                                  | が振り分けら        |    |    |                |      | ウェブクラス     |
|                             | れてしまうことか                                  | <b>ぶあります。</b> |    |    |                |      | _SSCT      |
|                             |                                           |               |    |    |                |      | 受信トレイ      |

### Office365サインアウト

### 使い終わったらサインアウトを忘れずに・・・

右上のユーザーアイコンをクリックし、プルダウンメニューからサインアウトを選択します。

| Outlook                                    |   |            | III 🔺 🌣 ? 💽                    |
|--------------------------------------------|---|------------|--------------------------------|
| メールとユーザーの検索                                | Q | ④ 新規作成   ∨ | 試) フジタショウコ                     |
| へ フォルダー<br>受信トレイ                           |   | 受信トレイ      | ccfujita@cc.hakuoh.ac.jp<br>変更 |
| 低優先メール<br>送信済みアイテム<br>下書き<br>その他<br>へ グループ | 1 |            | 他のメールボックスを開く<br>サインアウト         |
| ss ssctgroup<br>→ 検索                       | 1 |            |                                |
| 十 作成                                       |   |            |                                |

### 電子メールの利用について

- 手紙より手軽で迅速に送れる。 ※反面、未開封のまま放置される可能性もある。
- 未熟な文章や相手の迷惑を顧み ないメッセージの発信。 ※受け手である相手に最低限の礼儀と配慮は必要です。
- この先の就職活動や就業先で使用することも予想されます。
- 電子メールを利用する際は、きちんとした書き方を知っておく必要があります。

![](_page_45_Picture_5.jpeg)

## 電子メールの基本形

| (1) 件名( $y - \mu \sigma \rho \phi \phi \phi \phi \phi \phi \phi \phi \phi \phi \phi \phi \phi \phi \phi \phi \phi \phi$ | 件名: <u>第2回コンピューター研究会のご連絡</u>        |
|----------------------------------------------------------------------------------------------------|-------------------------------------|
|                                                                                                    | ABC大学 OO学部 栃木太郎様                    |
| (2) 相子元(必ず敬称を付ける)                                                                                                    | │<br>│こんにちは。ABC大学〇〇学部の 栃木花子です。      |
| ③ 挨拶/発信元を名乗る                                                                                                    | 先日の会議では大変お世話になりました。                 |
| だれが発信しているかを明確に                                                                                                    | さて、次回の研究会の詳細が決まりましたので<br>お知らせいたします。 |
| <ol> <li>4 概要を述べる</li> </ol>                                                                                            | 日 時 平成28年5月10日(火)10:00~             |
| どういった要件かを簡潔に                                                                                                    | 場 所 四5号館 2階会議室<br>テーマ 正しいメールの送り方    |
| <ol> <li>5 詳細を記す</li> </ol>                                                                                             | <br>  尚、準備の都合上4月末日までに出欠をメールで        |
| 細かく詳細を記載                                                                                                    | る知らせくたさい。<br>よろしくお願い申し上げます。         |
| ⑥締めくくりの言葉                                                                                                    |                                     |
| 謝辞等                                                                                                    | 1234560 栃木 花子                       |
|                                                                                                    | etg@hijk.jm.jp<br>=============     |
| ()者名                                                                                                    |                                     |

フルネーム連絡先等明記する。

※適当なところで改行を入れる事。

### Ⅱ 電子メールでヒンシュクをかわないために

① 失礼で勝手なメール

件名が無い(あっても意味不明)

挨拶を件名にするのもNG「こんにちは」「ひさしぶり」など

自分を名乗らない(署名もない)署名は必ずつけましょう!

### 相手の都合を無視して自分の要求を主張

緊急の内容や返事の強要・催促 何度も送りつける等はマナー違反です。 急ぎで確認してほしいメールやFAXは、送った後必ず電話で送った旨の連絡をしましょう。

- ② 通称やハンドルネームを使わない 未熟さや姿勢を問われます。
- ③ 誤配送、誤字脱字、敬称の付け忘れ等に気を付ける。

## 大学で定めた規約に反する内容のメール

- 学内のメールは学術研究・教育用に限ります。
  - 私的な勧誘や告知・募集などは商用利用禁止事項に抵触します。

### Ⅲ社会的に問題となるメール

(1) 誤解を招くメール

返事のみ(わかりました・OKです。など、何に対してかわからない)

② 人権侵害のメール

メールの無断転送など本人に許可を得てない

③ 民族的・文化問題を起こすメール 各国の文化や国際問題などの一方的に非難する

④ ネットワーク回線を混雑させるメール

無作為に多数の人に向けて一斉にメールを送り付ける行為

スパムメール・チェーンメールなど

![](_page_48_Picture_9.jpeg)

ネチケットテストについて

### ネチケットテストとは?

学内のネットワークを利用するにあたり、基礎的なルールを理解しているかを確認するため受験してもらうテストです。

![](_page_49_Figure_3.jpeg)

![](_page_49_Figure_4.jpeg)

![](_page_50_Picture_0.jpeg)

![](_page_50_Picture_1.jpeg)

## ルールやマナーを守って、正しい 利用を心掛けましょう。

インターネットが普及し始めてから、十数年、利用ユーザーはますます幅広く、増大しています。 インターネットはコミュニケーション・情報収集の手段として、便利で手放せないものとなりましたが、 自分が書き込んだり、送信したものが一瞬にして不特定多数の人に伝わる。そんな側面も併せ持っ ています。相手の顔は見えませんが、インターネットの向こう側には、必ず相手がいます。 ルール・マナーを守って、正しい利用を心がけましょう。

![](_page_51_Picture_0.jpeg)

### コンピューターを使い終えたら

![](_page_51_Figure_2.jpeg)

### ネチケットテストは6月末までに合格しておきましょう!

Copyright © System Solution Center Tochigi Inc. All Rights Reserved